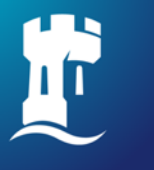

University of Nottingham UK | CHINA | MALAYSIA

## How to book individual space in Learning@The Core

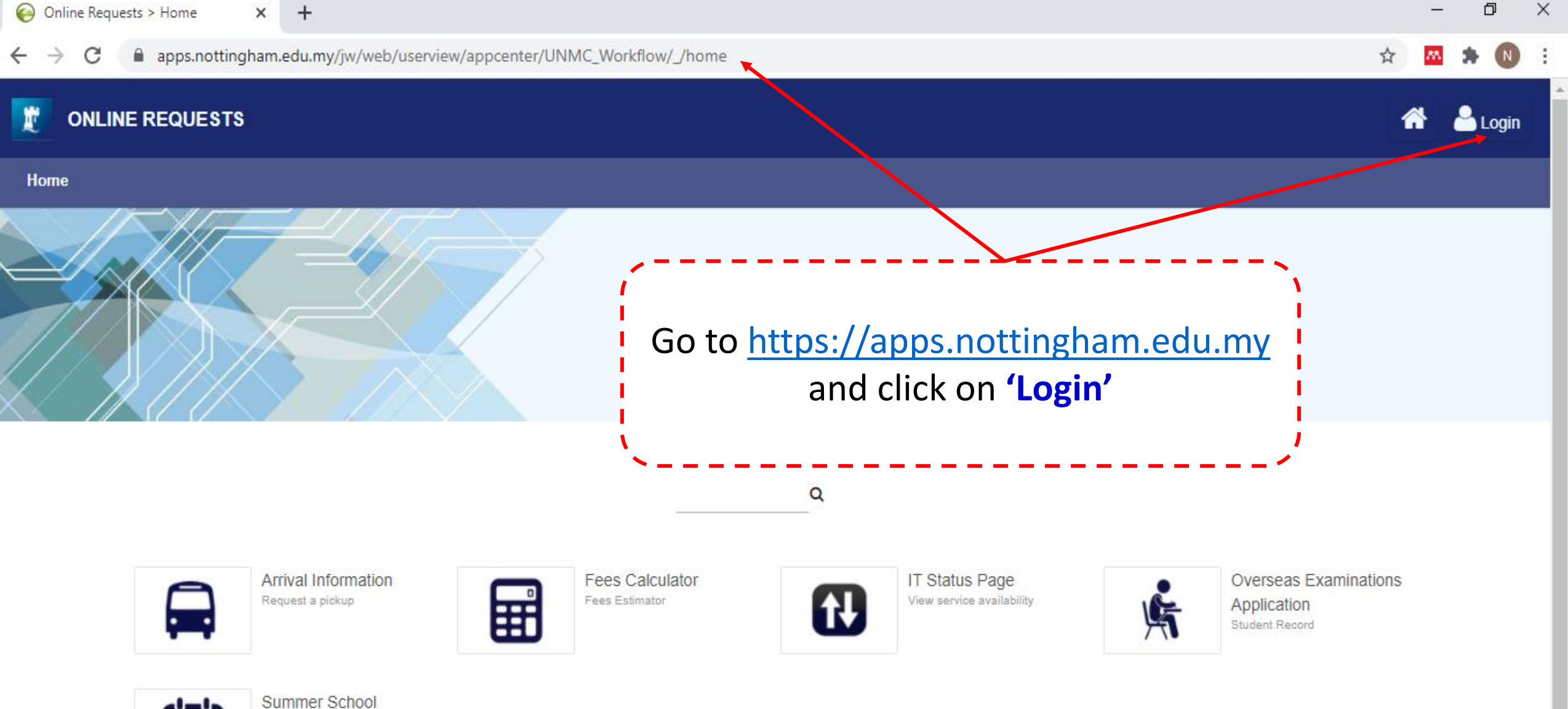

**U-U** 

Summer School Submit an application

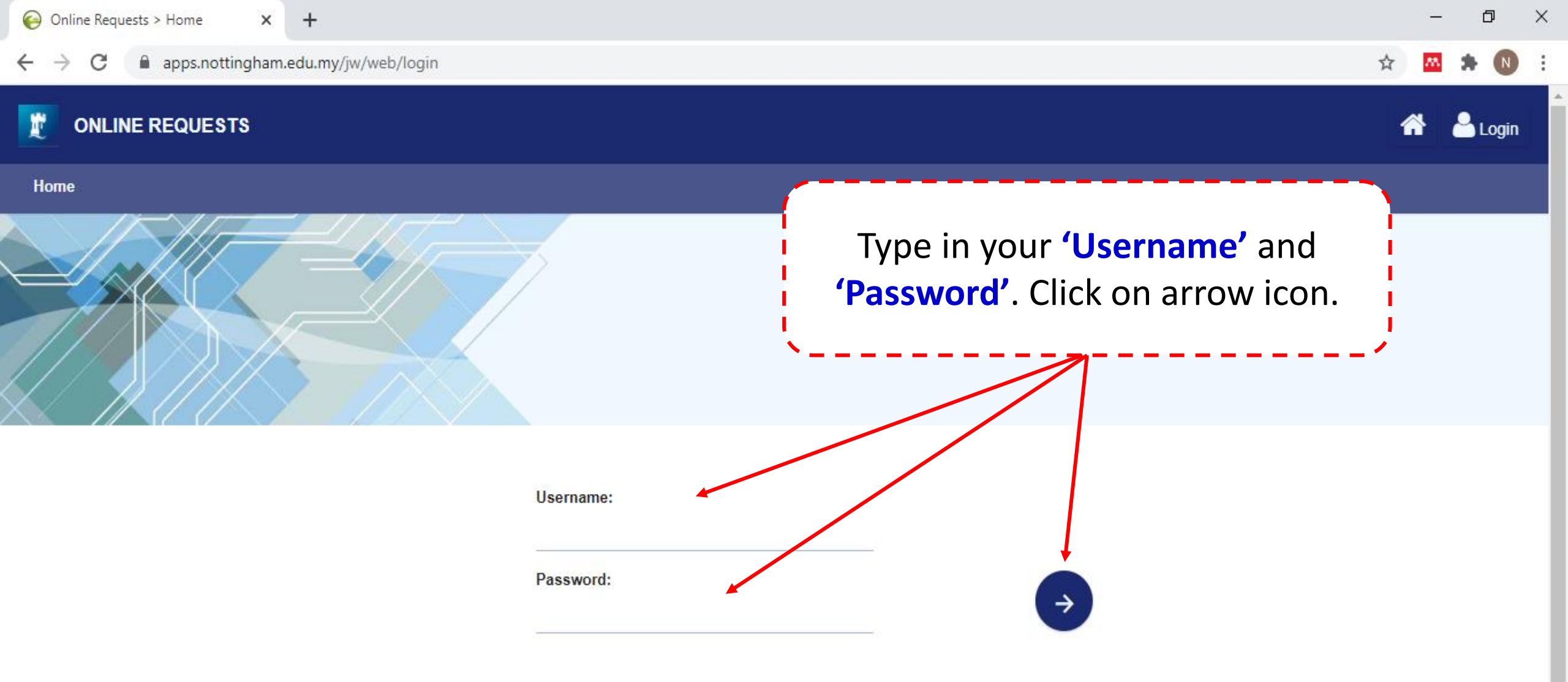

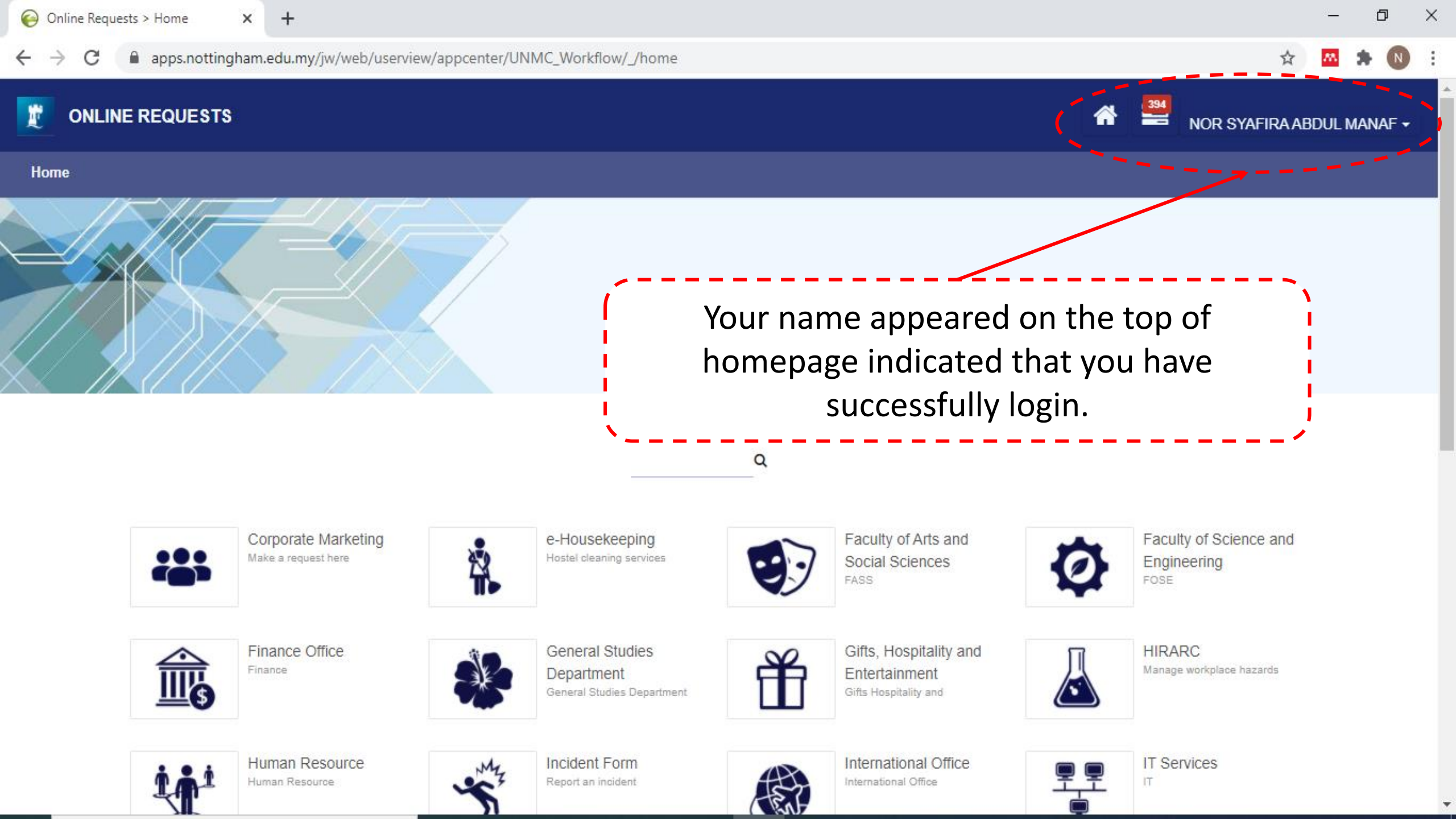

🖈 🚾 🛸 ℕ

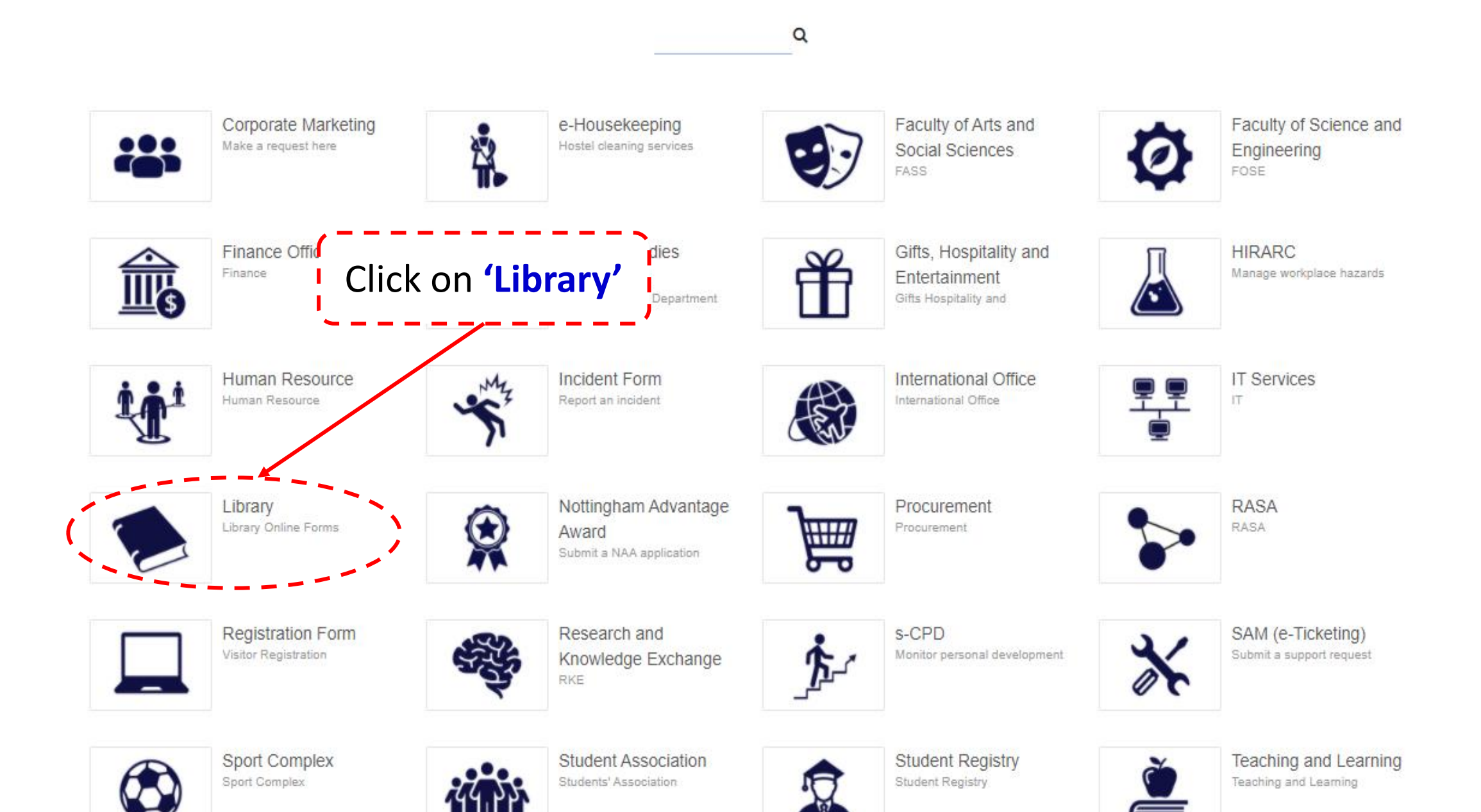

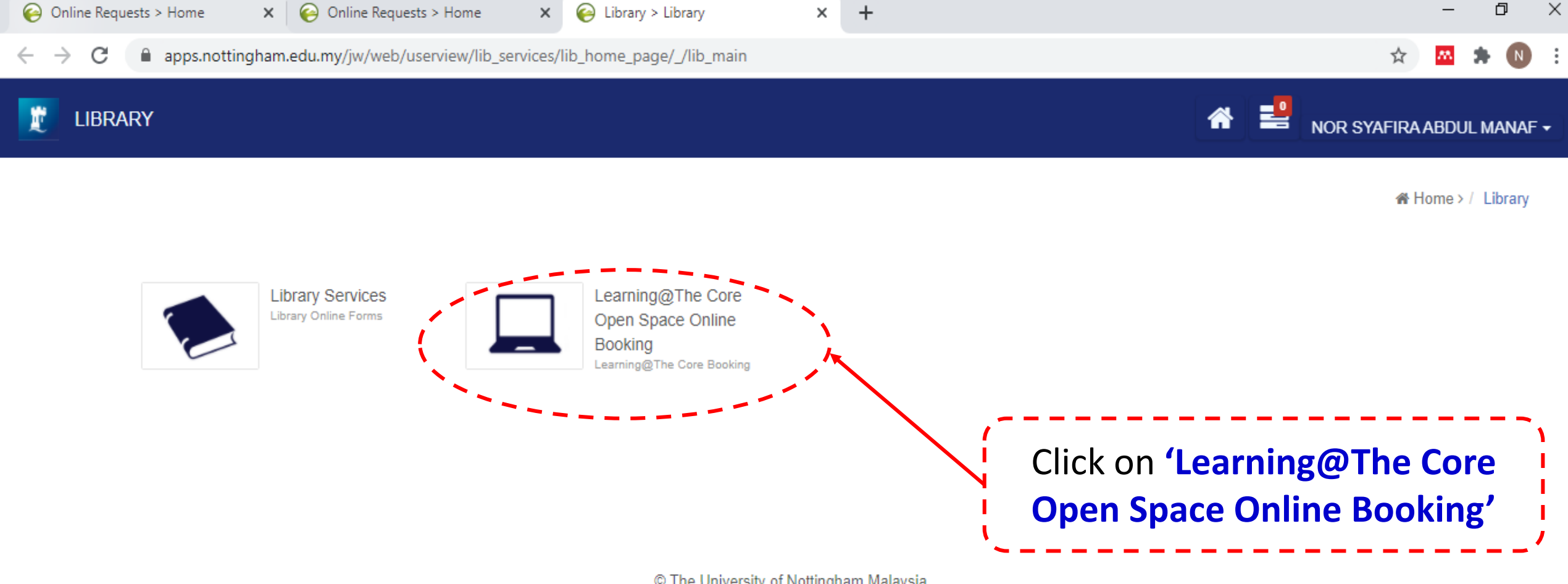

© The University of Nottingham Malaysia

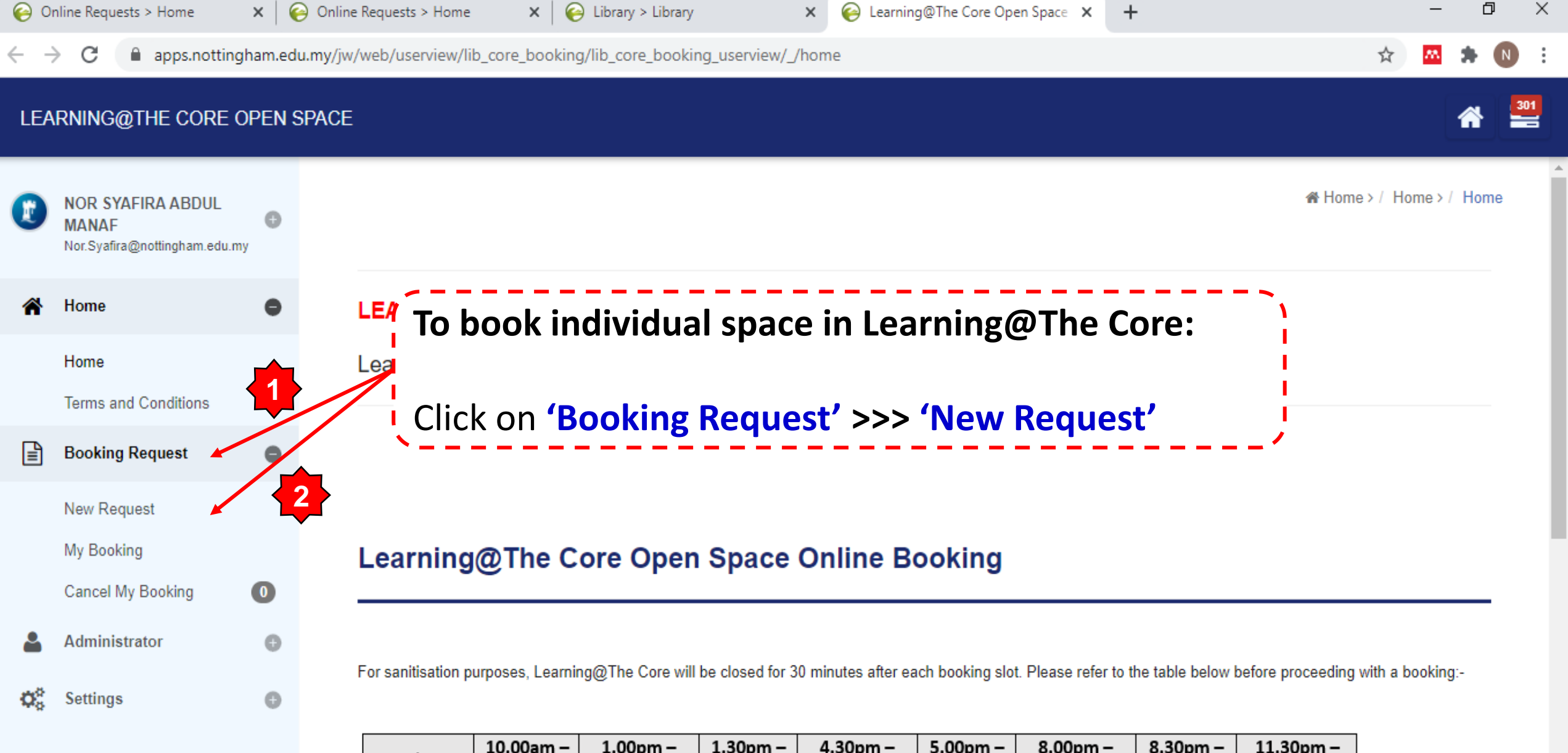

| Day/Time  | 10.00am – | 1.00pm –     | 1.30pm – | 4.30pm –     | 5.00pm – | 8.00pm –     | 8.30pm – | 11.30pm –    |
|-----------|-----------|--------------|----------|--------------|----------|--------------|----------|--------------|
| Day/Time  | 1.00pm    | 1.30pm       | 4.30pm   | 5.00pm       | 8.00pm   | 8.30pm       | 11.30pm  | 12.00am      |
| Monday to | Open      | Sanitisation | Open     | Sanitisation | Open     | Sanitisation | Onon     | Sanitisation |
| Friday    |           | session      |          | session      |          | session      | Open     | session      |
| Dav/Time  | 10.00am – | 1.00pm –     | 1.30pm – | 4.30pm –     | 5.00pm – | 8.00pm –     | 8.30pm – |              |

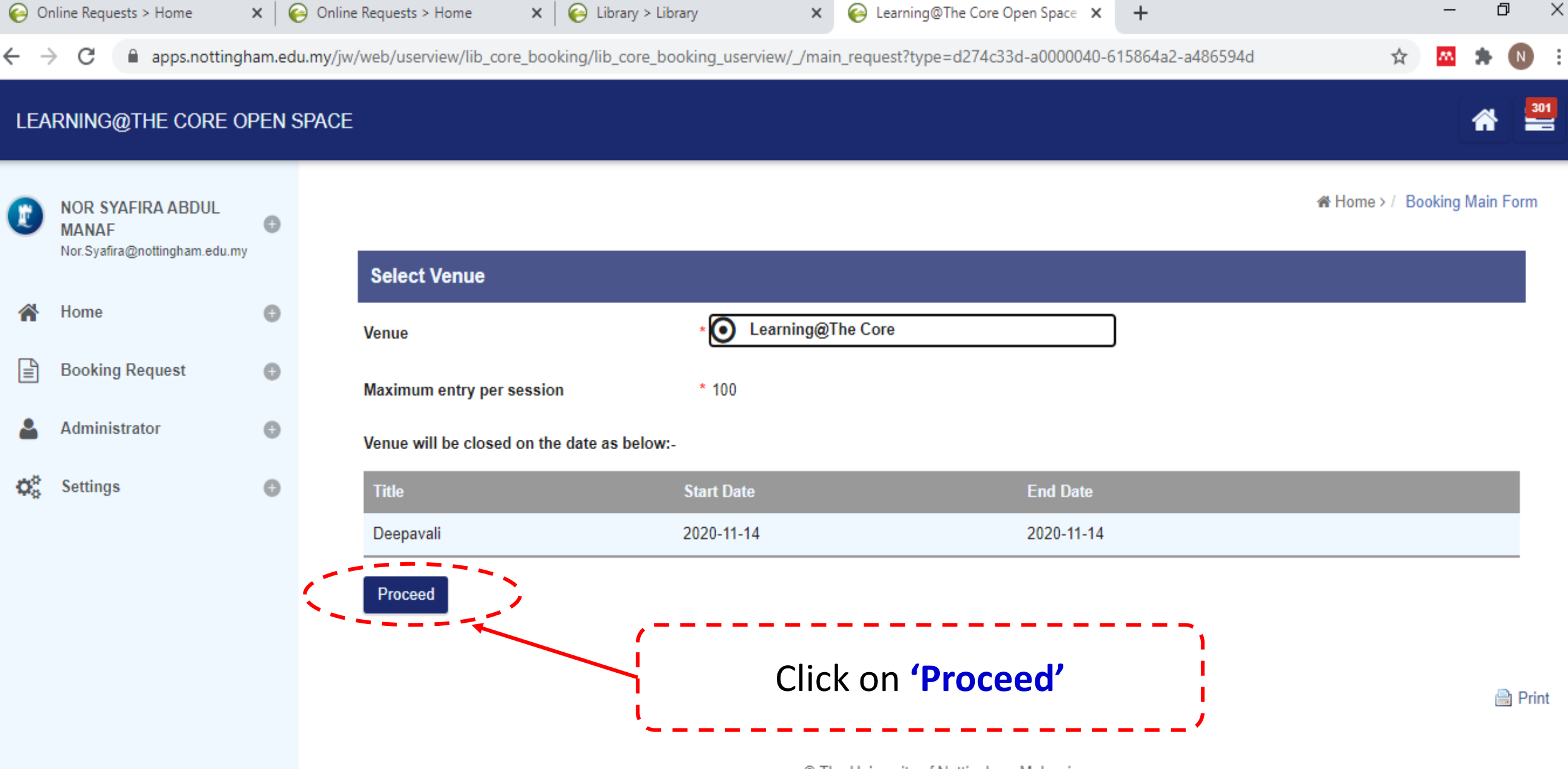

© The University of Nottingham Malaysia

| Online Requests > Home X Online   | ne Requests > Home 🛛 🗙 🛛 🍪 Library > Lit    | brary X 😜 Learning@The Core Open Space X + |     | - ( | <u>ل</u> م  |
|-----------------------------------|---------------------------------------------|--------------------------------------------|-----|-----|-------------|
| ← → C 🔒 apps.nottingham.edu.my/jv | w/web/userview/lib_core_booking/lib_core_bo | ooking_userview/_/request                  | ☆ 8 | *   | N :         |
| LEARNING@THE CORE OPEN SPACI      | E _ /                                       |                                            |     | *   | 301         |
|                                   | Booking Details                             |                                            |     |     |             |
| Nor.Syafira@nottingham.edu.my     | Name                                        | * NOR SYAFIRA ABDUL MANAF                  |     |     |             |
|                                   | Email                                       | * Nor.Syafira@nottingham.edu.my            |     |     |             |
| Fill up the                       | Department/School                           | * Library Services                         |     |     |             |
| and click on                      | Contact No.                                 | *                                          |     |     | -           |
| <b>'Submit'</b> to                | Venue                                       | * Learning@The Core                        |     | ~   | -<br> <br>- |
| proceed your                      | Booking Date                                | Fri, 13-November-2020                      | 6   | ) 🔳 | - 1         |
| booking                           |                                             | Weekdays                                   |     | ~   | . !         |
| request                           | Maximum entry per session                   | * 100                                      |     |     | - 1         |
| ×                                 | Session                                     | 0 10:00 - 13:00                            |     |     |             |
|                                   |                                             | 13:30 - 16:30                              |     |     | 1           |
|                                   |                                             | O 17:00 - 20:00<br>O 20:30 - 23:30         |     | _   | 1           |
|                                   | Submit                                      | ~                                          |     | -   |             |

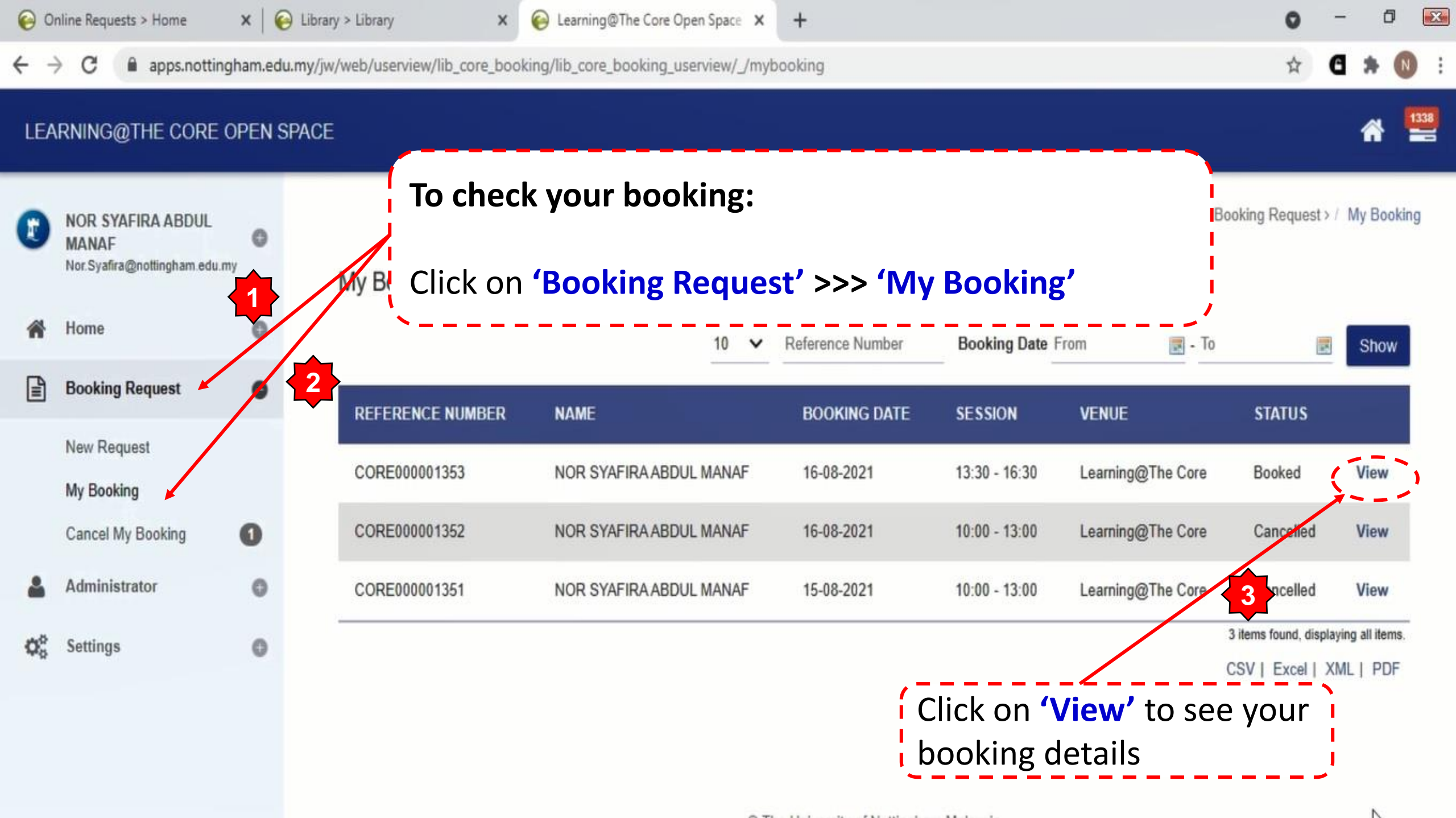

A TH HILL IN FALLING IN ALL I

C

 $\rightarrow$ 

X 😜 Library > Library

X

٥

☆

## LEARNING@THE CORE OPEN SPACE

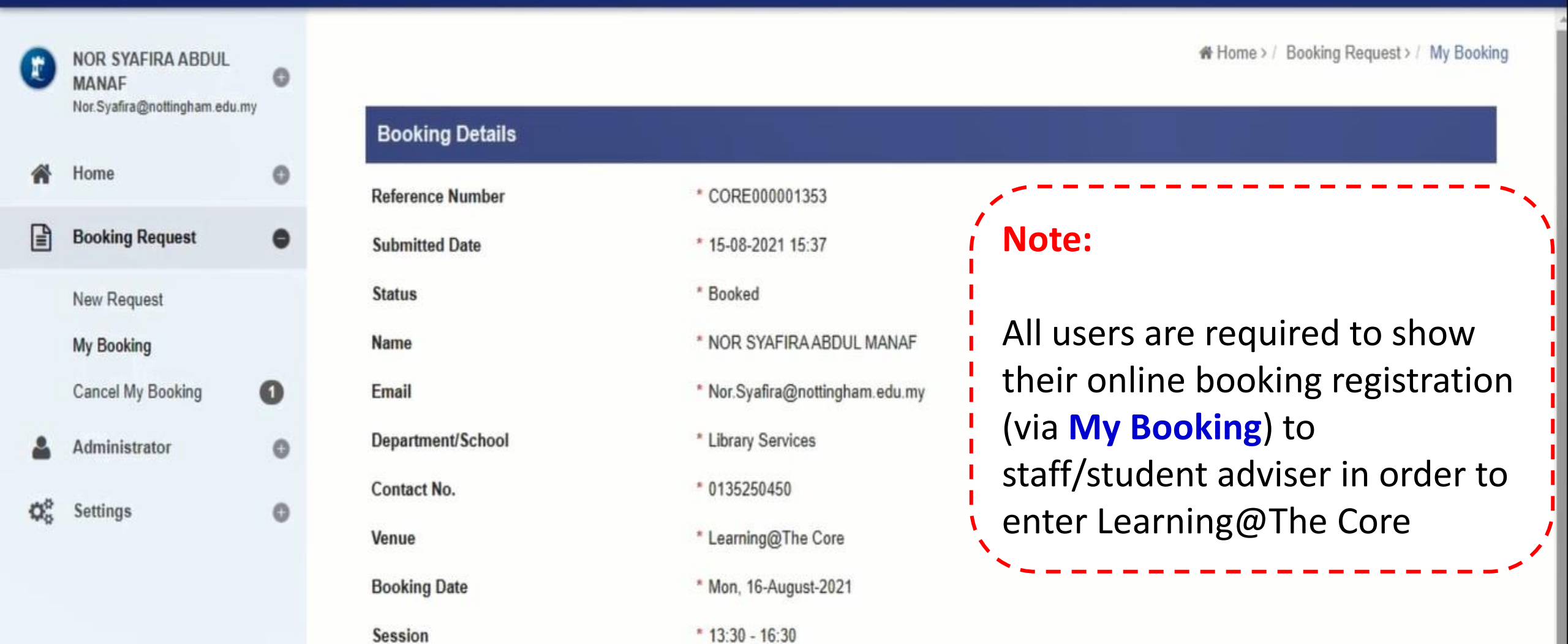

Back